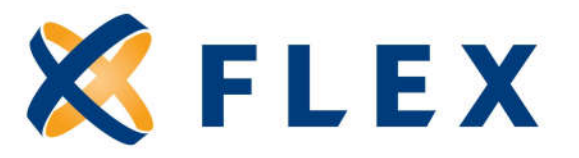

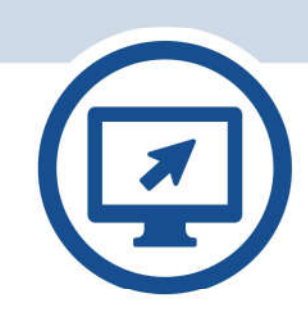

# **Participant User Guide**

What participants need to know about using myflexaccount.com

# Contents

| Registration                              |
|-------------------------------------------|
| Website Overview                          |
| My Accounts                               |
| Attach Receipts                           |
| Submit Claims 10                          |
| Claims Locker for future reimbursement 10 |
| My Info 11                                |
| Change Password                           |
| Report Card Lost/Stolen 13                |
| Add Dependents 14                         |
| Update Reimbursement Preference 15        |
| Communications                            |
| Register Mobile Number                    |
| Enrollment                                |
| Resources                                 |
| Contact Us                                |

# **Getting started**

The participant web site can be accessed at: www.myflexaccount.com.

# **Registration and Enrollment**

#### **Registering Online**

 Image: Sector Sector

Enter your First Name, Last Name, and Zip Code. Click **NEXT** when completed. Please contact Flex at 888-345-7990 if additional

assistance is required.

|              | , an internation  |                                                               |
|--------------|-------------------|---------------------------------------------------------------|
| STEPT ST     | EP 2 > STEP 3     | ∑STEP 4 ∑STEP 5 ∑STEP 6                                       |
|              | You are o         | n step 1 of 6                                                 |
| Let's get y  | ou registered - p | lease provide the information b                               |
|              |                   |                                                               |
| 6000 A 51    |                   |                                                               |
| First Name * |                   |                                                               |
| Last Marra   |                   |                                                               |
| ALEX TRATE   |                   |                                                               |
| Zip Code     |                   |                                                               |
| 1.57         |                   |                                                               |
|              |                   | Check this box if you received<br>debit card for your benefit |
|              |                   | account.                                                      |
|              |                   |                                                               |
|              |                   |                                                               |

**Step 2.** Select a verification code delivery method and enter the code sent to you. Click **NEXT** when completed. If Flex does not have an email address or mobile phone number on file, users will need their Employer ID and Employee ID in order to register online. These ID numbers can be found in your Welcome email from Flex. You may also contact Flex at 888-345-7990 for the ID numbers.

| K FLEX B88-345-7990<br>Service@my/lexaccount.com Registration   | <b>KELEX</b> 888-345-7990<br>Service@myflexaccount.com Registration |
|-----------------------------------------------------------------|---------------------------------------------------------------------|
| STEP 1 STEP 2 STEP 3 STEP 4 STEP 5 STEP 6                       |                                                                     |
| You are on step 2 of 6                                          | You are on step 2 of 6                                              |
| We found you! Pick a method to receive a verification code now. | An SMS has been sent to the following phone:                        |
|                                                                 | ***.***-6789                                                        |
| Send code to email service@mvflexaccount.com                    | Enter the verification code that you received via SMS below:        |
|                                                                 | 123456                                                              |
| Send code via text.****. 6789 VTEXT                             | Decend werification code                                            |
|                                                                 | Nesena verincatori code                                             |
| CANCEL CANCEL CANCEL                                            | I did not receive my code                                           |
| L cannot receive a verification code                            | 🗙 CANCEL 🦟 BACK 🗸 NEXT                                              |

Step 3. Create a unique username and password and enter your email address. Click **NEXT** when completed.

| FLEX    | ■ 888-345-7990                                                              |
|---------|-----------------------------------------------------------------------------|
|         | STEP 1 STEP 2 STEP 3 STEP 4 STEP 5 STEP 6                                   |
| Create  | You are on step 3 of 6<br>a user name, email and password for your account. |
| 01      | Jser Name *                                                                 |
| <u></u> | fmail *                                                                     |
| e F     | Password * ?                                                                |
| F       | Password Strength                                                           |
| 8       | Confirm Password *                                                          |
| ×       | CANCEL - BACK - NEXT                                                        |

Step 4. Populate the security questions and responses fields.

| KFLEX 888-345-7990                                               | m Registration                                                                                                    |
|------------------------------------------------------------------|----------------------------------------------------------------------------------------------------|
| STEP 1 STEP 2 STEP                                               | P3 STEP 4 STEP 6 STEP 6                                                                                                    |
| You an                                                           | e on step 4 of 6                                                                                                    |
| Salart Oraction 1                                                |                                                                                                    |
| In which city was your granomother born (father's m              | Please use the salert boxes labelled select question 1 sel                                                                                     |
| Question 1 Response *                                            | Question 2, select question 3, and select question 4 to choo<br>questions which are relevant to you and then enter answers<br>those questions. |
| Type your antwer here                                            |                                                                                                    |
| Select Question 2 *                                              |                                                                                                    |
| What was the last name of your favorite teacher in fi $\sim$     |                                                                                                    |
| Question 2 Response *                                            |                                                                                                    |
| Type your answer here                                            |                                                                                                    |
| Select Question 3 *                                              |                                                                                                    |
| What is the name of the college you went to? $\qquad \checkmark$ |                                                                                                    |
| Question 3 Response *                                            |                                                                                                    |
| Type your answer here                                            |                                                                                                    |
| Select Question 4 *                                              |                                                                                                    |
| What was your high school mascot? 🗸 🗸                            |                                                                                                    |
| Question 4 Response *                                            |                                                                                                    |
| Fund under instituted have                                       |                                                                                                    |

Step 5. Confirm your email address. Click NEXT when completed.

| 🗶 FLEX            | 888-345-7990     Registration             |
|-------------------|-------------------------------------------|
|                   | STEP 1 STEP 2 STEP 3 STEP 4 STEP 5 STEP 6 |
|                   | You are on step 5 of 6                    |
| First Name        | Trent                                     |
| Last Name         | Rendon                                    |
| 🖄 Confirm Email * | service@myflexaccount.com                 |
|                   |                                           |
|                   | CANCEL V NEXT                             |

Step 6. Confirm information. Click SUBMIT when completed.

| X FLEX            | 889-345-7990     service@myRexaccount.com                         | Registration                                                                                                    |      |
|-------------------|-------------------------------------------------------------------|----------------------------------------------------------------------------------------------------|------|
|                   | ) STEP 1 STEP 2                                                   | STEP 3 STEP 4 STEP 5 STEP 6                                                                                                    |      |
|                   |                                                                   | You are on step 6 of 6                                                                                                    |      |
| Ū                 | Your setup information has not clicking Submit. If you need to no | yet been submitted. Please verify your information below before<br>ise a change before submitting, click the appropriate Bdit info and |      |
| Questions and An  | owers                                                             |                                                                                                    |      |
| Question 1        |                                                                   | EDIT INFO                                                                                                    |      |
| in which day was  | your glandmother born (father's mo                                | ather 17                                                                                                    |      |
| apdf              |                                                                   |                                                                                                    |      |
| Question 2        |                                                                   |                                                                                                    |      |
| When was the last | t name of your favorite teacher in fir                            | all year of high school?                                                                                                    |      |
| acdt              |                                                                   |                                                                                                    |      |
| Question 3        |                                                                   |                                                                                                    |      |
| What is the name  | of the college you went to?                                       |                                                                                                    |      |
| addf              |                                                                   |                                                                                                    |      |
| Question 4        |                                                                   |                                                                                                    |      |
| What was your he  | gh school maszot?                                                 |                                                                                                    |      |
| sodf              |                                                                   |                                                                                                    |      |
|                   |                                                                   |                                                                                                    |      |
| Personal Informat | uon-                                                              |                                                                                                    |      |
| Fest Name         | Trans                                                             | D EDIT INFO                                                                                                    |      |
| Last Name         | Rendon                                                            |                                                                                                    |      |
|                   | Trendon@myflexaccount                                             | 20                                                                                                    |      |
| Email             | m                                                                 |                                                                                                    |      |
|                   |                                                                   |                                                                                                    |      |
|                   |                                                                   |                                                                                                    | 1.14 |
|                   |                                                                   | X CANCEL                                                                                                    | ~    |

# Step 7. Registration process complete.

| MENU | KFLEX B88-345-7990                                                                                                    |
|------|----------------------------------------------------------------------------------------------------|
|      |                                                                                                    |
|      | Success                                                                                                    |
|      | You have successfully completed the                                                                                                |
|      | registration process                                                                                                    |
|      | The next time you sign on to access your account information you will be asked to provide<br>your username and password            |
|      | $_{\scriptsize (1)}$ . To protect your personal information you may occasionally be required to complete additional authentication |
|      | V DONE                                                                                                    |

# **Your First Sign In**

After registering, for all subsequent logins you can click the **Sign in** link in the upper right corner of the home page or by clicking the Account Holder sign in from the home page

You will be prompted to enter your username, two of your four security questions, and your password.

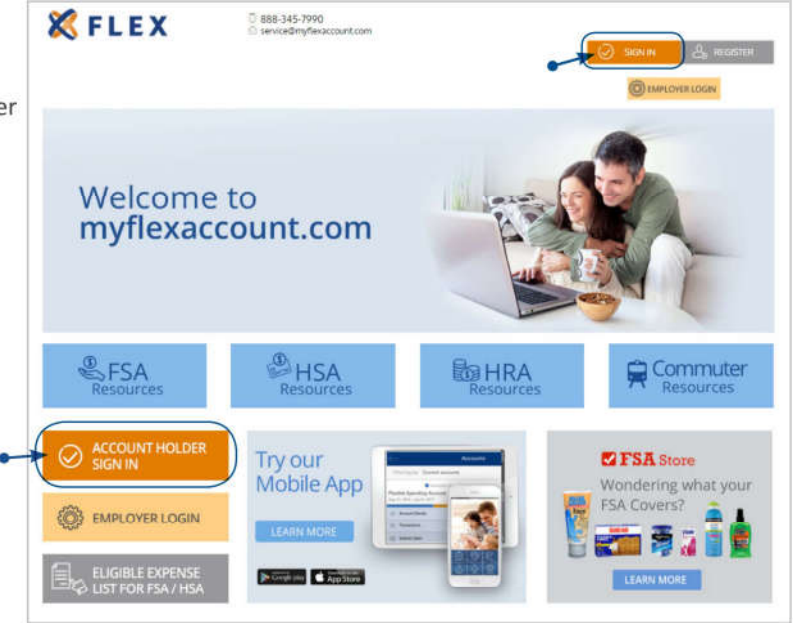

### Website Overview

# Personal Dashboard

| K FLEX Personal Dashboard                                       |                     |                                 | Parlane via    | Aler<br>Aler    | ti 0 Hist       |
|-----------------------------------------------------------------|---------------------|---------------------------------|----------------|-----------------|-----------------|
| Sobreit HSA BB Rey/<br>Claims Reimbausement Needed              | Accounts<br>Summary | Debit Card<br>Management        | Form<br>and Gu | )<br>Ndes       |                 |
| My Accounts                                                     | Pending             | Reimbursen                      | nents          |                 | 51. V           |
| Plan years to show 📰 Previous 💕 Current 📰 Suture                | Approved but n      | ot yet reimburse                | d              |                 |                 |
| Flexible Spending Account (0/0/2020-12/31/2020)                 | 5111.20             | Jun 1, 2020                     | F02 X          | VALGREENS<br>DK | Oct 1, 2020     |
| \$2,000.00                                                      | \$150.00            | Aug 1, 2019                     | F22 V8         | SIONWORKS       | Oct 1. 2020     |
| Available \$1,888.00 Spent \$111.20                             | Recent Reimbur      | sements                         |                |                 |                 |
| ~ ~                                                             | (§) My Rece         | nt Transacti                    | ons            |                 |                 |
| Try our                                                         | (\$111,20)          | Spending<br>Account             | Approved       | Claim<br>Aug 1  | 1. 2020         |
| Mobile App                                                      | (\$150.00)          | Flexible<br>Spending<br>Account | Perced         | Claim<br>Jun 17 | 2020            |
|                                                                 | \$5.00              | Flexible<br>Spending<br>Account | Approved       | Depo<br>Dec 2   | 5/1<br>6: 2019  |
| A My Alexts                                                     | \$5.00              | Flexible<br>Spending<br>Account | Approved       | Depo<br>Dec N   | sit.<br>9. 2019 |
| Aug 31, 2010 Manual Claim Entered Visur Claim has been Received | \$5.00              | Flexible<br>Spending<br>Account | Approved       | Depo<br>Det 1   | cit.<br>2. 2019 |
|                                                                 | \$5.00              | Flexible<br>Spending<br>Account | Approved       | Depo<br>Dec S   | sit<br>2019     |
| SEE ALL                                                         | GE 00               | Flexible                        | 20000.000      | Depo            | sit             |

The **Personal Dashboard** offers easy access to your account information and allows you to manage your benefit accounts. By clicking the quick link, you can submit & track claims, attach receipts to pending claims, view your account summary and claim activity, manage your debit card (if applicable), and view forms & guides.

• My Accounts - provides at-a-glance account information such as account balance, plan dates, and other important details pertaining to your benefit accounts

· My Recent Transactions - displays the 10 most recent transactions for the selected account

| \$111.29) | Flexible<br>Spending<br>Account | Approved | Oam<br>Aug 31, 2020     |
|-----------|---------------------------------|----------|-------------------------|
| \$150.00) | Rexible<br>Spending<br>Account  | Perced   | Claim<br>3.m17; 2020    |
| \$5.00    | Rexible<br>Spending<br>Account  | Approved | Deposit<br>Dec 26, 2019 |
| \$5.00    | Rexible<br>Spending<br>Account  | Approved | Deposit<br>Dec 19, 2019 |
| \$5.00    | Resible<br>Spending<br>Account  | Approved | Deposit<br>Dec 12, 2019 |
| \$5.00    | Rexible<br>Spending<br>Account  | Approved | Deposit<br>Dec 5, 2019  |
| 55.00     | Flexible<br>Spending<br>Account | Approved | Deposit<br>Nov 27, 2019 |
| \$5.00    | Rexible<br>Spending<br>Account  | Approved | Deposit<br>Nov 21, 2019 |
| \$5.00    | Rexible<br>Spending<br>Account  | Approved | Deposit<br>Nov 14, 2019 |
| 55.00     | Rexible<br>Spending<br>Account  | Approved | Deposit<br>Nov 7, 2019  |
|           |                                 | SEE ALL  |                         |

- Alerts - A display of messages, emails, SMS text messages, and other alerts that are specific to you and your benefit accounts. This includes balance alerts, enrollment confirmations, address change verifications, and other such communications listed.

Click Sign Up to register your mobile number to receive text alerts

| Right no<br>maximiz<br>and get | w you're only receiving er<br>te the value of your accour<br>real-time balance update | nail alerts. Click below to<br>nt. Link your mobile phone<br>s! | Add your bank account for direct deposit<br>reimbursement | ⊕ add |
|--------------------------------|---------------------------------------------------------------------------------------|-----------------------------------------------------------------|-----------------------------------------------------------|-------|
| Aug 11, 2017<br>5:01 am        | HSADisclosureAlert                                                                    | FINAL REMINDER: UMB HSA<br>Account Disclosures                  | Vondering what your                                       |       |
| Aug 11, 2017<br>3:02 am        | Account Balance<br>Statement                                                          | Account Balance Statement                                       | FSA Covers?                                               |       |
| Aug 10, 2017<br>9:11 am        | Participant Claim Entry                                                               | Subject                                                         |                                                           |       |
| Aug 9, 2017<br>1:48 pm         | Participant Claim Entry                                                               | Subject                                                         |                                                           |       |
| Aug 9, 2017<br>1:47 pm         | Participant Claim Entry                                                               | Subject                                                         |                                                           |       |
|                                | SEE ALL                                                                               |                                                                 |                                                           |       |

#### Main Menu

To access the Main Menu, Click on the three bars in the top left corner of the home page. Here you will find a menu drop down where you can access important details pertaining to your benefit accounts.

#### My Accounts

The My Accounts tab is where you access basic account information and manage all of your benefit accounts. You can view your benefit account summary, claim activity, transactions, items that need action, submit claims, or enter claims for future reimbursement.

| E KFLED                                                           | Personal Dashboard                               | Section Internation                            |
|-------------------------------------------------------------------|--------------------------------------------------|------------------------------------------------|
| Home<br>My Accounts<br>Berrefit Account Summary<br>Clarm Activity | Submit<br>Claims<br>Beimbursement                | Accounts<br>Summary Management and Guides      |
| Transactions                                                      | My Accounts                                      | Pending Reimbursements                         |
| Antion Strended                                                   | Plan years to show 💿 Previous 😒 Current 🗐 Future | Approved but not yet reimbursed                |
| School Hereiter                                                   | Flexible Spending Account (0/0/2020-12/31/2020)  | SIII.20 An1.2020 PS2 WALGREENS Oct.1.2020      |
| Clarms Locker                                                     | \$2,000.00                                       | \$150.00 Aug 1 2019 PS2 VISIONWORKS Oct 1 2020 |
| Ay Info                                                           | Available \$1,888.80   \$5pent \$111.20          | Recent Reimbursements                          |

#### **Benefit Account Summary**

The Benefit Account Summary page provides at-a-glance account information such as account balance, plan dates, and other important details pertaining to your benefits accounts.

Use the dropdown menu to select the plan year and accounts displayed on this page.

To view all available information on a specific benefit account, click the View Details button.

This takes you to the Benefit Account Details page for that account. You can also click the Transactions button to view the most recent transactions or the Submit Claim button to submit a claim for reimbursement (as shown at the bottom of the page).

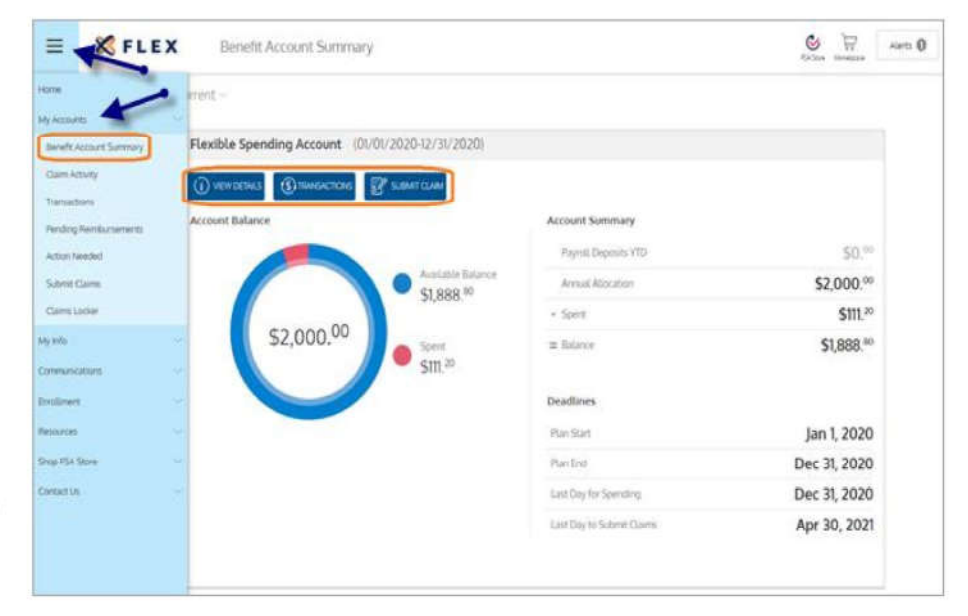

#### **Claim Activity**

The Claim Activity page displays your claims that require action, are approved/paid/submitted, and your year to date spending. You can click the Search for Claims button to search for claims by a specified date range or claim amount. You can also Add Expense for future reimbursement or Submit Claim for immediate reimbursement.

| = <b>%</b> FLE                                                            | X Claim Activity                              |                                           | Carlos Transa Alarta (                                                                                                    |
|---------------------------------------------------------------------------|-----------------------------------------------|-------------------------------------------|----------------------------------------------------------------------------------------------------|
| Home<br>My Accounts<br>Benefit Account Summary<br>Claim Activity          | ch claims do you want te<br>Action Needed Y A | see) Select here ~ pprovet/Paid/Submitted | ADD DATING BY SUBMIT CLAME DE DATATION CLAIMS                                                                                                    |
| Transactions<br>Pending Reintfursements<br>Action Naeded<br>Solovet Clarm | (\$111. <sup>20</sup> )                       | Paid<br>Pharmacy ServicesWALGREENS<br>RX  | Claim<br>Date of Service<br>Anti 2020<br>Date of Tensaction:<br>Aug 31, 2020                                                                         |
| Clarm Locker<br>My into<br>Communications<br>Enrollment                   | \$150.00                                      | Submitted<br>Pharmacy CopayWAL GREENS     | Claim<br>Pharmacy, CopayMALGREENS<br>#36400<br>Date of Service<br>Am 1, 2020<br>Date of Service<br>Mark 12, 2020<br>Date of Service<br>Mark 12, 2020 |
| Nessuran<br>Shop HSA Stone<br>Contact Us                                  | (\$150.00)                                    | Paid<br>Vision ServicesVISIONWORKS        | Claim<br>Date of Sensor<br>Aug 1, 2019<br>Date of Transaction<br>Oct 25, 2019                                                                        |
|                                                                           | (\$1.00)                                      | Paid<br>Test Provider                     | Claim<br>Date of Service<br>Aug 1,2019<br>Date of Transaction<br>Sep 18, 2019                                                                        |
|                                                                           | (\$1. <sup>50</sup> )                         | Paid<br>Test Provider                     | Claim<br>Date of Service<br>Sept (2019<br>Date of Transidion<br>Sep 13, 2019                                                                         |

#### Transactions

As shown below, this section displays the 10 most recent transactions for the selected account. The transaction status updates in real time as claims are processed.

| = KFLEX                                                          | Transactions                                                                        |                                                          |                                           |                         | Science Windows      |
|------------------------------------------------------------------|-------------------------------------------------------------------------------------|----------------------------------------------------------|-------------------------------------------|-------------------------|----------------------|
| Home<br>My Accounts<br>Benefit Account Summary<br>Claim Activity | 2020      Plan AL     sch transactions do you want t     Approved/Posted      % Pen | Type     Type     Select here     ding/Processing     Au | Ali 🗸                                     | SEARCH FOR TRANSACTIONS | G PRINT TRANSACTIONS |
| Transactions<br>Pending Reimbursements<br>Action Needed          | (\$111.20)                                                                          | Rexible Spending<br>Account<br>Approved                  | Claim<br>Pharmacy<br>ServicesWALOREENS RX | Aug 31, 2020            |                      |
| Submit Claims<br>Claims Locker                                   | (\$150.00)                                                                          | Rexible Spending<br>Account<br>Plended                   | Claim<br>Pharmacy<br>CopayWALGREENS       | Jun 17, 2020            | ADD RECEIPT          |
| My Info                                                          |                                                                                     |                                                          |                                           |                         |                      |

#### **Action Needed**

In the Action Needed section, the page will display the items that require your attention. You will have the option to directly add receipts to any action items from this page.

| = KFLEX                                                    | Action Needed                                                                                                    |               | Series O    |
|------------------------------------------------------------|----------------------------------------------------------------------------------------------------|---------------|-------------|
| Home<br>My Accounts<br>Denefit Account Summary             | 3) Document Submission                                                                                                    | Required      |             |
| Claim Activity<br>Transactions<br>Pending Reimbursements   | (\$150.00)<br>Claim<br>Date of Service Jun 1, 2000<br>Claim of Triminations Lun (1, 2000<br>Claim of Triminations Lun (1, 2000<br>Claim of Triminations Lun (1, 2000<br>Claim of Triminations Lun (1, 2000)<br>Provider: | Needs Receipt | ADD RECEIPT |
| Action Needed<br>Solenit Claims<br>Claims Locker<br>Mysele |                                                                                                    |               |             |

#### **Attach Receipts**

To upload a receipt to a pending claim, follow these simple instructons.

Step 1. Click the Add Receipt button.

| \$150.00)<br>Jaim<br>Iseed Service Sun 1. 2020<br>Isee of Transaction Jun 17. 2020<br>Standar Name E. Sucan Jones<br>Provider: | Needs Receipt | ADD RECEIPT |
|----------------------------------------------------------------------------------------------------|---------------|-------------|

Step 2. Click the choose Browse button, and navigate to the receipt file or Drag & Drop a file.

| Add Receipt                       | × |
|-----------------------------------|---|
| 5 Upload Receipt BROWSE           | - |
| DRAG & DROP<br>your receipts here |   |
|                                   |   |

Step 3. Once you have selected the receipt file you wish to upload, click Submit.

#### Submit Claims

Use this page to submit a request for reimbursement electronically. Complete the claim form. Items with anasterisk (\*) are required. Be sure to add a receipt file if you have one. You can also drag and drop receipts into the designated area. When complete, click the **Next** button.

| = X FLEX                                                                                                    | CLANE OF TAKES                                                                                                    |                                                                                                    |
|----------------------------------------------------------------------------------------------------|----------------------------------------------------------------------------------------------------|----------------------------------------------------------------------------------------------------|
|                                                                                                    | Gam Rom Instructions                                                                                                    |                                                                                                    |
| Home<br>My Accounts                                                                                                    | Please complete the     Current     Constraint     Service them     Service them     S | following:<br>Pay Provide:<br>plant compares the provider information as<br>a required information you will need to ether updated or drag and<br>here, credit the door to advect advect or pay an advector and biot<br>provider the door to advect advector or pay and a table to<br>provide the door to advect advector or pay and a table to<br>advect the door to advect advector or pay and a table. Now<br>can in the "Advect beeded reaction under the "My Accounts' too<br>ady pay advectors." |
| Claim Activity                                                                                                    | * - Required Field                                                                                                    |                                                                                                    |
| Transactions                                                                                                    | (11) Service Start Date *                                                                                                    | "princh same                                                                                                    |
| - The second second s                                                                                                    | [12] Gerviar End Date                                                                                                    | start late                                                                                                    |
| Pending Reimbursements                                                                                                    | <u>di</u> Calmant                                                                                                    | Jones Susan                                                                                                    |
| and a start of the start of the | (3) Claim Amount *                                                                                                    | \$ 0.00                                                                                                    |
| Action Needed                                                                                                    | (E) Whom strats we pay?                                                                                                    |                                                                                                    |
| Submit Claims                                                                                                    | Pay Provider                                                                                                    | (2) Pay Me                                                                                                    |
|                                                                                                    | 1 Provider Name                                                                                                    |                                                                                                    |
| Claims Locker                                                                                                    | Account Number                                                                                                    |                                                                                                    |
| Ab John                                                                                                    |                                                                                                    |                                                                                                    |
| My Into                                                                                                    |                                                                                                    | X GANCEL V NEXT                                                                                                    |

#### **Claims Locker**

Adding a claim in this section allows you to enter your claim details, upload supporting documentation and save for reimbursement later. You control when you want to have the claim processed for reimbursement. You can then submit the claim for reimbursement by going to "Claim Activity" under the My Accounts menu option.

Complete the claim form. Items with an asterisk (\*) are required. Be sure to add a receipt file if you have one. You can also drag and drop receipts into the designated area.

|                       |                                                                                                    | Claims                                                                      | Locker                                                                       |                                                        |
|-----------------------|----------------------------------------------------------------------------------------------------|-----------------------------------------------------------------------------|------------------------------------------------------------------------------|--------------------------------------------------------|
| E 🗶 FLEX              | Adding a diatem in the section access you to ensure you<br>calor processed for section connect. Note that the to | e came antons, special supporting the<br>and the claim for number lances by | unerstation and cave for works rains<br>prop to "Cave Activity" under the by | ert uter. Na, sortra arten you<br>Accurry Hern splice. |
| 194                   | *- Network Tata                                                                                                  |                                                                             |                                                                              |                                                        |
| ÷                     | (17) Server Start Start *                                                                                        | 55                                                                          | A Convert*                                                                   | xones \$24.00                                          |
| counts 🗠              | (1) Service Brit Gate *                                                                                          | 65                                                                          | G have                                                                       |                                                        |
| nefit Account Summary |                                                                                                    |                                                                             | C Description                                                                |                                                        |
| im Activity           | Annula Nuclear Danged at Incom-<br>granest march 200                                                             | the Marinet Armonic must be                                                 | ( wynegoniady                                                                | S calume a meneratio                                   |
|                       | Ansura tour<br>House Charged                                                                                     | 5                                                                           | (i) Remburged framily                                                        | Sublive a timerate                                     |
| actions               | (i) mucro Append A                                                                                               | 5                                                                           | (5) My Remaining                                                             | S conservations)                                       |
| ing Reimbursements    | (E) Answer Covered by                                                                                            | 5                                                                           |                                                                              |                                                        |
| ion Needed            | Answer 11, 744     Answer 11, 744     Answer 11, 744                                                             | 5                                                                           |                                                                              |                                                        |
| briet Galims          | C) Generation                                                                                                    |                                                                             | Galance Record                                                               | BADAG                                                  |
| Laims Locker          |                                                                                                    |                                                                             |                                                                              | <b>Q</b>                                               |
| info ~                |                                                                                                    |                                                                             | DEDA                                                                         | S & DROP<br>ropps here                                 |

# My Info

The **My Info** tab is where you can view and edit your profile summary, update your password, manage your debit card (if applicable), view and add dependents, and update your reimbursement preference.

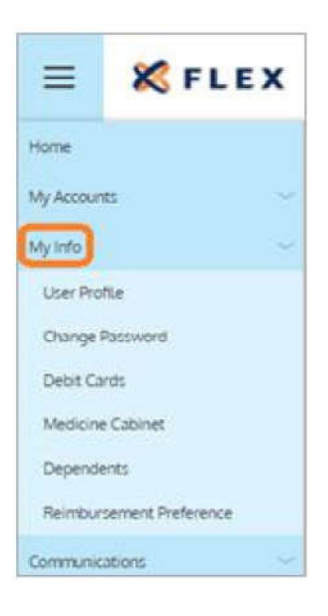

#### **User Profile**

On the User Profile page, you can view or edit your demographic information, update your reimbursement method (if applicable), and add dependent information. To update your profile, click on the Edit Profile button.

| =                                                                                                    | K FLEX                      | User Profile                                                                                                    |                                                                          |                                                                                                    |                                 |
|----------------------------------------------------------------------------------------------------|-----------------------------|----------------------------------------------------------------------------------------------------|--------------------------------------------------------------------------|----------------------------------------------------------------------------------------------------|---------------------------------|
| Home<br>My Accounts<br>My Mo<br>Continue<br>Deste Carett<br>Metodore Cal<br>Opperdents<br>Reinburgent<br>Communication<br>Ethiologient | nos<br>sont<br>est Patrimos | derencestant<br>Susan Jones<br>Darwid Beth<br>Feb 8, 1974<br>Broutyse ID<br>************************************ | Ever<br>Prove<br>Sheet Adores (p35 delate<br>microang@flexblebenefit.com | Virgen Antones<br>123 Main Screet<br>Walconda<br>IL 60084<br>US<br>Maleng Aomes<br>IM Main Street<br>Walconda<br>IL 60084<br>US | EXT PROFILE<br>Device descenses |
| Recourdes<br>Shep FSA Store<br>Contact Us                                                                                              |                             | Geroir<br>Female                                                                                                 | DEMO EMPLOYER<br>12%<br>300(30):4821                                     | Check                                                                                                    |                                 |
| Smart Accounts                                                                                                    | i                           |                                                                                                    | Active                                                                   |                                                                                                    |                                 |

From this page you can edit your phone number, address, or provide an alternate address.

Once your edits are complete, click Save.

| L Hore                   |                                        |                        |                |
|--------------------------|----------------------------------------|------------------------|----------------|
| н                        | ome Address                            | Ma                     | iling Address  |
|                          |                                        | Same as address        |                |
| Address 1*               | 123 Main Screet                        | C Anness1*             | In Main Screet |
| 🖑 Address 2              |                                        | Address 2              |                |
| dii cy*                  | Wauepres                               |                        | Waucanas       |
| State*                   | länet;                                 | State*                 | fürer:         |
| th ze*                   | 50054                                  | (P 20*                 | 60054          |
| Courty*                  | 5                                      | ~ () courty*           | 45             |
|                          |                                        |                        |                |
| () To edit other profile | info (name, mantal statut, etc.) pleas | se contact your admin. |                |

#### **Change Password**

If you would like to change your password at any time, you can do so from this page.

Hurte

Com

You must answer two of your secure authentication security questions.

Once you do so, click the Next button.

| = KFLEX                                       |                                                                                                    |
|-----------------------------------------------|----------------------------------------------------------------------------------------------------|
| 15774                                         | We will maintain the confidentiality of your personal intermation in<br>accordance with our privacy policy. |
| Ay Accounts                                   | Answer Security Questions To Proceed                                                                        |
| User Profile                                  | In which city was your grandfather born (father's father)?                                                  |
| Change Password:                              |                                                                                                    |
| Debit Cards<br>Medicine Cabinet<br>Dependents | When is your mother's birthday (MM/DD)/                                                                     |
| Remoursement Preference                       | CANCEL V NEXT                                                                                               |
| Communications                                |                                                                                                    |

You will be prompted to enter your new password.

Once you confirm the new password, click the Submit button.

| We               | will maintain the confidentiality of your personal information in<br>accordance with our privacy policy. |
|------------------|----------------------------------------------------------------------------------------------------|
|                  | Change Password                                                                                          |
|                  | A valid pataword must contain between 8 and 16 characters.                                               |
|                  | A password must contain 3 of the following types of characters:                                          |
|                  | AN UPPER CASE LETTER                                                                                     |
| $(\overline{1})$ | Iower case letter     Special Character (%, 1, 0, etc.)                                                  |
|                  | A number                                                                                                 |
| ~                | A password cannot contain                                                                                |
|                  | The same character repeating 3 or more times     The vord "password"     The username     Spaces         |
| New Pa           | ssword                                                                                                   |
|                  |                                                                                                    |
| Passwo           | rd-Strength                                                                                              |
|                  |                                                                                                    |
| Confirm          | Password                                                                                                 |
|                  |                                                                                                    |
|                  |                                                                                                    |

#### Debit Cards (if applicable)

Use this page to manage your and/or your dependents' benefit debit cards. To report your benefit debit card as lost or stolen, click the **Report Lost/Stolen** as shown below.

| ards                                         |                                                   |                                                                                                    |
|----------------------------------------------|---------------------------------------------------|----------------------------------------------------------------------------------------------------|
|                                              |                                                   |                                                                                                    |
|                                              | New Susan Jones                                   | 🗸 ACTIVATE                                                                                                    |
| Issue Status Sent<br>Mailed Date Feb 28, 202 | Activation Date<br>0 Expration Date: Feb 28, 2025 | Autorr Lost / stoluty                                                                                                    |
| **** -9232                                   | Lost/Stolen Sutan Jones                           |                                                                                                    |
| Itope Status: Sent                           | Activation Date:                                  |                                                                                                    |
|                                              | ands                                              | ards           Image: Index Status         New         Susan Jones           Issue Status         Sent         Activation Date           Mailed Date         Feb 28, 2020         Expiration Date           Image: Index Status         Sent         Activation Date           Image: Index Status         Sent         Activation Date           Image: Index Status         Sent         Activation Date           Image: Index Status         Sent         Activation Date |

You will be prompted to confirm that you would like a new card issued. Click Yes and click the **Submit** button to complete the process.

| XXXXX-X<br>ac lost / co | ng to mark you<br>XOOX-XXOOX<br>sten | -7999                                               |                                    |   |
|-------------------------|--------------------------------------|-----------------------------------------------------|------------------------------------|---|
|                         | No No                                |                                                     | Yes                                | ľ |
|                         | vere may be<br>vestions regi         | a cost to issue<br>inding possible<br>dministrator. | a new card. For<br>e costs, please |   |

Once complete, the **Cards** page displays the original card in a Terminated status, and the new card (if requested), in a New status.

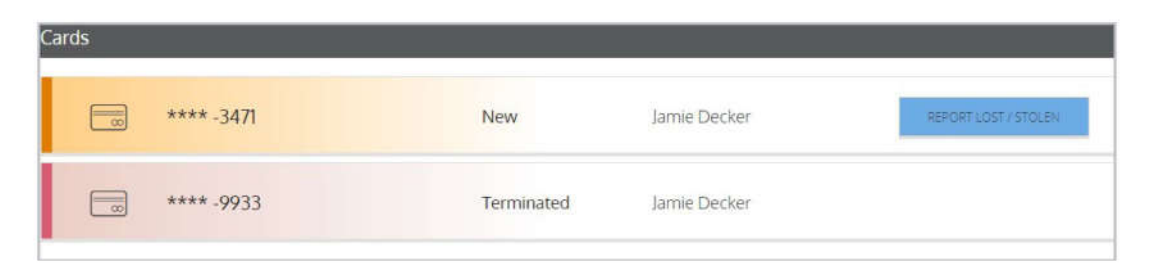

#### Dependents

From the **Dependents tab**, you will find demographic information for yourself and your dependents. To add a dependent, click Add Family Member in the Family Members section.

| ree<br>Accounts                                                                                                    |                                                                              |                                                                         |                                                                                                    | / EDT PROFUL      |
|----------------------------------------------------------------------------------------------------|------------------------------------------------------------------------------|-------------------------------------------------------------------------|----------------------------------------------------------------------------------------------------|-------------------|
| tala Caracteria Caracteria Caract | chingt billion<br>Sutian Joines<br>One of birth<br>Feb 8, 1974<br>Employer O | Prove<br>Trust Address ettl geldte<br>mikarang@flexbløbenefit.com       | Visue Attiens<br>123 Main Street<br>Wacconda<br>8, 60084<br>US<br>Maing Attent<br>Main Street<br>Wacconda<br>8, 60084<br>US | charon saciante   |
| innection of interference of interference of i | Alama Sunio<br>None<br>Gender<br>Fornalie                                    | Employe<br>DEMO EMPLOYER<br>2004-2004-4321<br>Employee Soluti<br>Active | ्रित् इसे<br>Rentor Universit<br>Check                                                                                      |                   |
|                                                                                                    | Family Members                                                               |                                                                         |                                                                                                    | ACO NAME / MENNER |
|                                                                                                    | Matthew lones                                                                | Totava Dr Common Law Totava                                             |                                                                                                    |                   |

Items with an asterisk (\*) are required. Be sure to check **Issue Dependent Card** (if applicable) and if a dependent card is desired. Check Use Primary Address if the dependent address is the same as yours. Once the section is completed, click **Next**.

| First Name *        |                  | Last Name *              |  |
|---------------------|------------------|--------------------------|--|
| Initial             |                  |                          |  |
| Ge                  | neral Info       | Use your primary address |  |
| Relationship        | - Select One 🗸 🗸 | Address 1*               |  |
| Date of Birth *     |                  | Address 2                |  |
| 🧷 SSN *             |                  | a∰ City *                |  |
| 요구<br>다구 Gender *   | Select 🗸         | State *                  |  |
| 😚 Full-time student | 🔘 Yes 🔘 No       | -th zip★                 |  |
| Phone               |                  | O Country *              |  |

Select the benefit accounts to link to your dependent by checking the appropriate checkboxes, then click **Submit**.

\*Please note, a benefit account must be selected for that dependent to be able to utilize their debit card (if applicable).

| k the benefit account(s) that David Jones | s will not have access to.                                                        |                                                                                                    |                                                                                                    |                                                                                                    |
|-------------------------------------------|-----------------------------------------------------------------------------------|----------------------------------------------------------------------------------------------------|----------------------------------------------------------------------------------------------------|----------------------------------------------------------------------------------------------------|
| Account                                   | Plan Start Date                                                                   | Plan End Date                                                                                                    | Plan Id                                                                                                    | Card Eligibl                                                                                                    |
| Flexible Spending Account                 | Jan 1, 2020                                                                       | Dec 31, 2020                                                                                                    | FSA                                                                                                    | ~                                                                                                    |
|                                           | Issue Dependent (                                                                 | Card?                                                                                                    |                                                                                                    |                                                                                                    |
|                                           |                                                                                   |                                                                                                    |                                                                                                    |                                                                                                    |
|                                           | -                                                                                 |                                                                                                    |                                                                                                    |                                                                                                    |
|                                           | k the benefit account(s) that David Jones<br>Account<br>Flexible Spending Account | k the benefit account(s) that David Jones will not have access to.<br>Account Plan Start Date<br>Flexible Spending Account Jan 1, 2020 | k the benefit account(s) that David Jones will not have access to.<br>Account Plan Start Date Plan End Date<br>Rexible Spending Account Jan 1, 2020 Dec 31, 2020 | k the benefit account(s) that David Jones will not have access to.<br>Account Plan Start Date Plan End Date Plan Id<br>Flexible Spending Account Jan 1, 2020 Dec 31, 2020 FSA |

The added dependent will now be displayed in the Family Members section.

| Family Members |         | ADD FAMILY MEMBER |
|----------------|---------|-------------------|
| Robert Decker  | Unknown |                   |

#### **Reimbursement Preference**

\*Reimbursement preference options may vary by employer and all below options may not be available to your group.

On this page, you can edit your reimbursement preferences (if applicable): **Check** – Reimbursements are mailed to you in paper check form (default)**Direct Deposit** – Reimbursements are deposited directly into your bank account.

| ≡          | 🗶 FLEX            | C Reimbu | irsement Prefere             | ence |                |
|------------|-------------------|----------|------------------------------|------|----------------|
| ione -     |                   |          |                              |      |                |
| My Account | <del>.</del>      | -        |                              |      |                |
| My 1184    |                   | Call Me  | produces of months. Marchine |      |                |
| Use Pot    | 5×                | 0        | check                        | 0    | Direct Deposit |
| Stringer   | (according)       |          |                              |      |                |
| Dette Ca   | 996-3C            |          |                              |      | X CAN          |
| Medicine   | Coloinet          |          |                              |      |                |
| Designed   | mu                |          |                              |      |                |
| Reinburg   | seners Preference |          |                              |      |                |
| Communic   | ations            |          |                              |      |                |
| Distance   |                   |          |                              |      |                |
| Nerowen    |                   |          |                              |      |                |
| Shop FSA 5 | 20/4 C            |          |                              |      |                |
| Contact Us |                   |          |                              |      |                |
| Smert Acco | numbi             |          |                              |      |                |

**Step 1.** To update profile to Direct Deposit, click the Direct Deposit option, then click the Edit button in the Reimbursement Method section.

|                                                                                                    |                                                                       | <u> </u>                                |                                                                            |
|----------------------------------------------------------------------------------------------------|-----------------------------------------------------------------------|-----------------------------------------|----------------------------------------------------------------------------|
| Bank Name *                                                                                                    |                                                                       | Check example                           |                                                                            |
| Account *                                                                                                    |                                                                       | Name<br>Address                         | Dote                                                                       |
| Be-enter Account *                                                                                                |                                                                       | Pay to the order of                     |                                                                            |
| Account Routing                                                                                                   |                                                                       | Your bank                               | 2315# 12315578912                                                          |
| ETTI Re-enter Routing *                                                                                           |                                                                       | Routing Number                          | Check # Account Number                                                     |
| Bank Account Type                                                                                                 |                                                                       | Please note. The ord                    | ler of Routing. Account and Check<br>om financial institution to financial |
| By providing my bank account and ro<br>agree to allow my administrator to d<br>reimbursements into my accounts. ( | uting numbers. I • • [<br>inect deposit plan<br>understand that I can | Institutions and will<br>as shown above | not necessarily be in the same order                                       |
| change this directive at any time.                                                                                |                                                                       |                                         |                                                                            |

Step 2. Enter the information for the bank account where you would like your reimbursements to be deposited, as shown below.

| 0                                                                           | Check                       | Oirect Deposit                                                             |                                                                                                    |
|-----------------------------------------------------------------------------|-----------------------------|----------------------------------------------------------------------------|----------------------------------------------------------------------------------------------------|
| Bank Name                                                                   |                             | Check example                                                              |                                                                                                    |
| Account *                                                                   |                             | Name<br>Address                                                            | Date                                                                                                  |
| Re-enter Account *                                                          |                             | Pay to the order of                                                        |                                                                                                    |
| E Access at The State #                                                     |                             | Your bank                                                                  |                                                                                                    |
| with Account Roburg                                                         |                             | 111111111111111111111111111111111111111                                    | 45# 123455789123                                                                                      |
| Re-enter Routing *                                                          |                             | Routing Number Che                                                         | ck # Account Number                                                                                   |
| Bank Account Type                                                           |                             | Please note: The order on numbers will vary from institutions and will not | f Routing, Account and Check<br>Inancial institution to financial<br>necessarily be in the same order |
| By providing my bank account and in<br>agree to allow my doministrator to s | outing numbers. I           | as shown above                                                             |                                                                                                    |
| change this directive at any time.                                          | and and the state of sector |                                                                            |                                                                                                    |

Step 3. Click Save.

# Communications

The Communications tab is where announcements, alerts, and other communications are displayed.

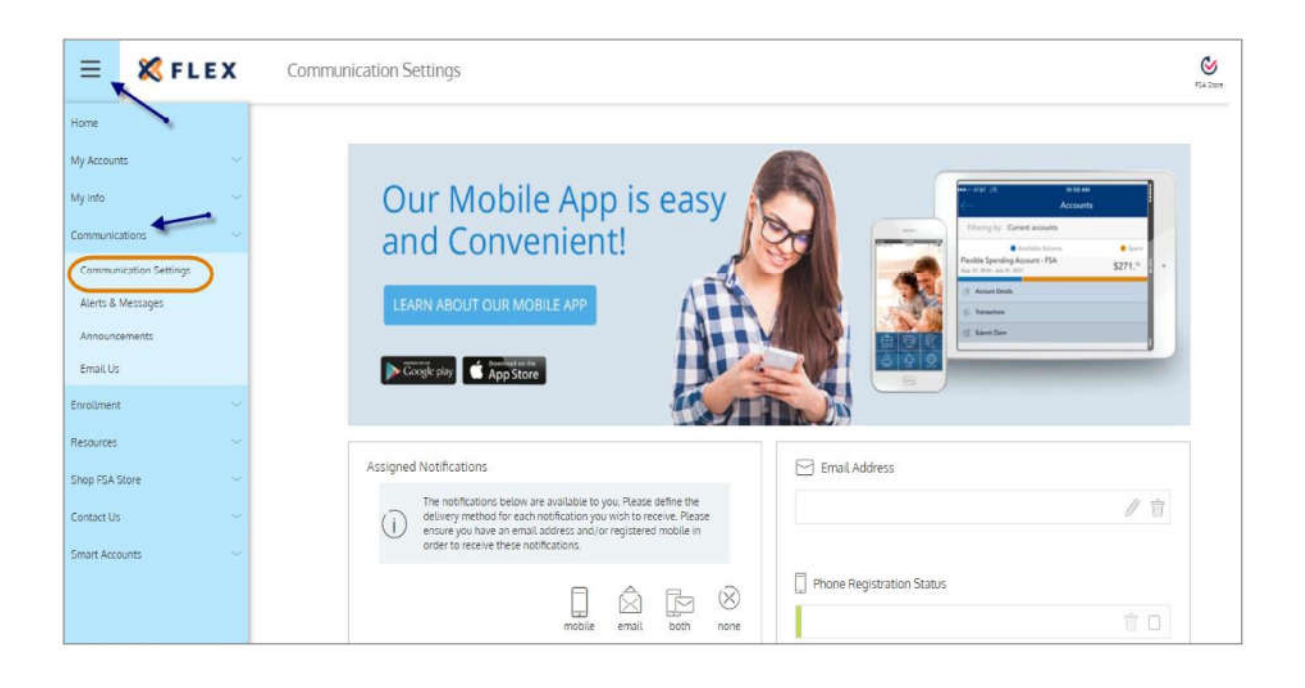

#### **Communications Settings**

From this page, you can add or update your email address and register your mobile number to receive text alerts. To add or update your email address, click on the Pencil icon.

| Cour Mobil<br>and Conv<br>LEARN ABOUTOUR N                                                                                                    |                                                                                       | o is<br>t!                                                  | eas                                               | sy A      | Assuria                                              |
|----------------------------------------------------------------------------------------------------|---------------------------------------------------------------------------------------|-------------------------------------------------------------|---------------------------------------------------|-----------|------------------------------------------------------|
|                                                                                                    |                                                                                       |                                                             | 1                                                 | AT        |                                                      |
| Assigned Notifications<br>The notifications belo<br>delivery method for e<br>ensure you have an er<br>order to receive these                              | w are available to y<br>sch notification you<br>notifications and/o<br>notifications. | you. Please<br>2 wish to re<br>r registere:                 | define the<br>ceive. Pleas<br>3 mobile in         | æ         | Email Address                                        |
| Assigned Notifications The notifications belo delivery method for e ensure you have an en order to receive these                                          | w are available to j<br>ich notification you<br>notifications.                        | into Please<br>i with to re<br>registeres<br>crail<br>email | define the<br>ceive. Pleas<br>d mobile in         | e<br>None | Email Address  Phone Registration Status  ADD NUMBER |
| Assigned Notifications  The notifications belo delivery method for e order to receive these  Account Balance Statement                                    | v are available to j<br>ich notification you<br>nail address and/o<br>notifications.  | email                                                       | define the<br>cerve. Pleas<br>a mobile in<br>both | e<br>None | Email Address  Phone Registration Status  ADD NUMBER |
| Assigned Notifications  The notifications belo delivery method for e order to receive these  Account Balance Statement This communication is perform a Qu | w are available to j<br>sch notification you<br>nail address and /o<br>notifications. | you. Please<br>a with to re<br>or registered<br>email.      | define the<br>ceive. Pleas<br>d mobile in<br>both | e<br>None | Email Address  Phone Registration Status  ADD NUMBER |

Once you click on the Pencil icon, enter your new email address and click Save.

|        | Change E                               | imail Address     | ×       |
|--------|----------------------------------------|-------------------|---------|
| ۵<br>۵ | Old Email Address<br>New Email Address | michael@email.com | <b></b> |
|        |                                        | EL SAVE           |         |

To register your mobile number to receive text alerts, click Add Number.

|                                                                                                    |                                                                                                    | A                                                |                                                                                                    |       | and and a second second s |
|----------------------------------------------------------------------------------------------------|----------------------------------------------------------------------------------------------------|--------------------------------------------------|----------------------------------------------------------------------------------------------------|-------|----------------------------------------------------------------------------------------------------|
| Casgle play App St                                                                                   |                                                                                                    | 541                                              | and the second second se |       |                                                                                                    |
| Assigned Notifications                                                                               | w are available to you. Plea                                                                       | ce define the<br>receive. Please                 | Email Ad                                                                                                    | dress | /1                                                                                                    |
| Asigned Notifications<br>The notifications being<br>ensure you have an end<br>order to receive these | w are shallable to you. Pleases in notification you with the status and for registe notifications. | se define the<br>receive Please<br>red mobile in | Ernail Ad                                                                                                    | dress | / 1                                                                                                    |

Enter your mobile number, check the terms and conditions box and click Submit.

|                                                                                       | te nomber                                                |
|---------------------------------------------------------------------------------------|----------------------------------------------------------|
| Mobile Number *                                                                       | 815 - 123 - 4567                                         |
| Message and Data Ra<br>Message frequency is<br>To receive help text Hi<br>614.444.444 | ates may apply.<br>based on use.<br>ELP to 97487 or call |
| Carriers include:                                                                     | The Mark Harris                                          |
| at&t                                                                                  | T · · Mobile ·                                           |
| L                                                                                     | Celltel                                                  |
| veri <u>zon</u> wieless                                                               |                                                          |
| Google Voice                                                                          |                                                          |
| Google Voice                                                                          |                                                          |

#### Alerts & Messages

This page contains copies of messages, emails, SMS text messages, and other alerts that are specific to you and your benefit accounts including balance alerts, enrollment confirmations, address change verifications, and others.

You can also register your mobile number from this page by clicking on the **Sign Up** button.

| E K FLE                                                                                                    | X     | Communications                                                                                                    |                                   |
|----------------------------------------------------------------------------------------------------|-------|----------------------------------------------------------------------------------------------------|-----------------------------------|
| Home<br>My Accounts<br>My Info<br>Communication Settings<br>Communication Settings<br>Announcements<br>Email Us | 5 5 5 | My Alerts           My Alerts           Image: Right now you're only receiving email alerts. Click below to maximize the value of your account. Link your mobile phone and get real-time balance updates!           Image: Stign UP           SEE ALL | Receive Mobile<br>& E-mail Alerts |
| Enrollment                                                                                                    |       |                                                                                                    |                                   |
| Resources                                                                                                    |       |                                                                                                    |                                   |
| Shop FSA Store                                                                                                  |       |                                                                                                    |                                   |
| Contact Us                                                                                                    |       |                                                                                                    |                                   |
| Smart Accounts                                                                                                  |       |                                                                                                    |                                   |

#### Announcements

Any announcement communications from Flexible Benefit Service Corporation appear here. You might find announcements displaying information on special programs, incentive opportunities, enrollment, instructions, policies, reminders, and more.

| ome                                            |   |                                                                                                    |
|------------------------------------------------|---|----------------------------------------------------------------------------------------------------|
| y Accounts                                     | ~ |                                                                                                    |
| ly info                                        |   | Aug 1, 2018                                                                                                    |
| Communications 🛩                               |   | Myflexaccount.com offers you a helping hand with your FSA, HRA, HSA or<br>Commuter Plan.                                                                                                    |
| Communication Setting                          | s | Resources Available                                                                                                    |
| Alerts & Messages<br>Announcements<br>Email Us |   | Educational Videos     Plan calculators     Eligible expense lists     FAQs     Plan tubrials     Video void benefit information, including account balance, transaction                          |
| nroliment                                      | ~ | history and claim status <ul> <li>Submit new claims online and add receipts to pending claims</li> <li>Edit personal demographic information</li> <li>Update your reimbursement method</li> </ul> |
| lesources                                      | ~ | <ul> <li>Track medical, dental, vision and prescription expenses</li> <li>Set your communication preferences</li> </ul>                                                                           |
| hop FSA Store                                  |   | Register your mobile phone for SMS text alerts     Manager your Flex Card                                                                                                    |
| Contact Us                                     | ~ |                                                                                                    |
| Total Annual Contractor                        |   |                                                                                                    |

#### Email Us

You can email Flex customer service directly by clicking on the Email Us tab. Enter a subject and message and click Send once your email has been completed.

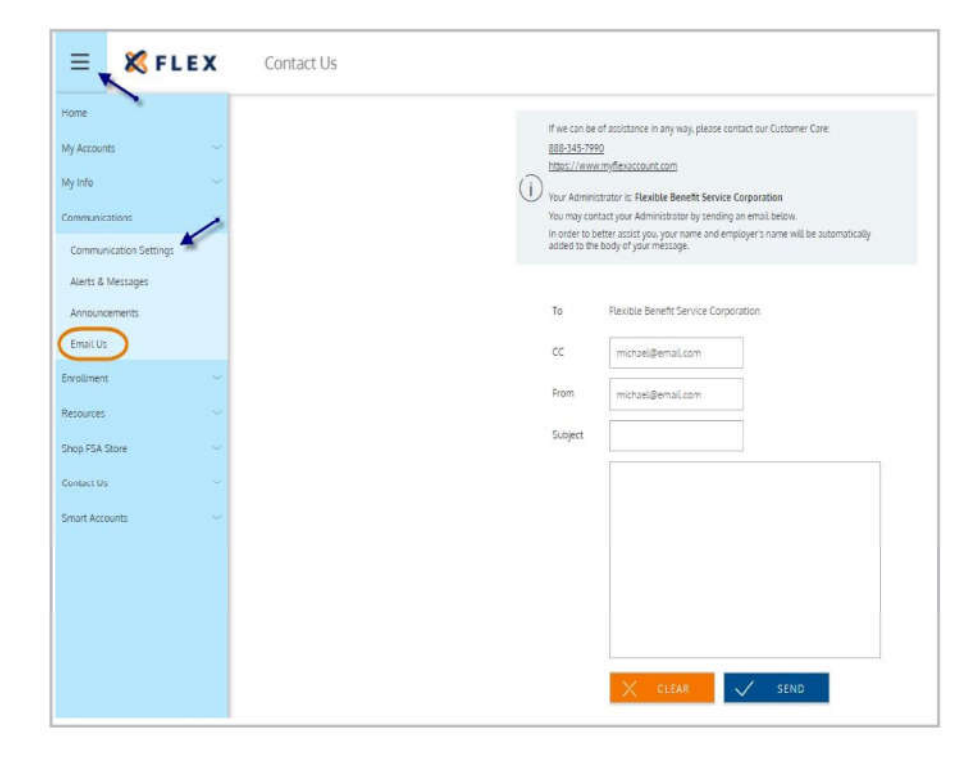

# Enrollment

If a plan assigned to your employer is available for online enrollment, this tab is where the enrollment process occurs.

| ≡ <b>_ </b>                                                                       | LEX          | Online Enrollment                                                                                                    |
|-----------------------------------------------------------------------------------|--------------|----------------------------------------------------------------------------------------------------|
| Home<br>My Accounts<br>My Info<br>Communications<br>Enrollment<br>HSA Eligibility |              | Enrollment Online Welcome to Health Savings Account (HSA) Online Enrollment with UMB Bank, p.a. Your benefit plan is listed below – please be sure the information is correct. If you have any questions regarding your benefits, please contact your Benefits Administrator. For questions regarding the HSA account, please contact a UMB service representative toll free at I-844-383-9826 Health Savings Account UMB New                            |
| Resources<br>Shop PSA Store<br>Contact Us<br>Smart Accounts                       | 3 3 8 8<br>8 | Enrollment Dates<br>Rolling Enrollment<br>UMB is committed to protecting your privacy. When you furnish personal financial information through this Web site, it is governed by the <u>UMB Healthcare Services</u><br><u>Privacy Notice</u><br>Funds in an HSA Deposit Account are held at UMB Bank, n.a., Member FDIC.<br>High-deductible health plans constitute insurance products, which are not offered by UMB Bank, n.a. and are not FDIC insured. |

#### **Online Enrollment**

This tab is where you can start the process of enrolling in available plans. Any plans scheduled for open enrollment appear in the Online Enrollment section with the applicable open enrollment dates, as shown below. Click to either enroll or waive the offered coverage.

| elcome to online enrollment for your benefit plans.   |        |                                                 |        |
|-------------------------------------------------------|--------|-------------------------------------------------|--------|
| FSA123 2017<br>Flexible Spending Account - FSA<br>New | ENROLL | DCA 2017<br>Dependent Care Account - DCA<br>New | ENROLL |
| Enrollment Dates<br>Jul 24, 2017 - Sep 30, 2017       |        | Enrollment Dates<br>Jul 26, 2017 - Sep 30, 2017 |        |
| TRA 2017<br>Transportation Reimbursement - TRN        | ENROLL |                                                 |        |
| New                                                   | WAIVE  |                                                 |        |
| Enrollment Dates                                      |        | /                                               |        |

#### **Enrolling In A Plan**

Step 1. Click Enroll for the plan you want to elect.

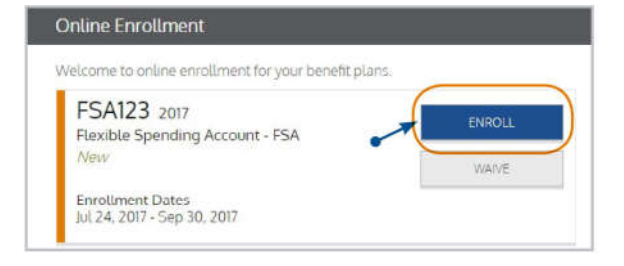

Step 2. Verify and/or update your demographic information. Be sure all fields marked with an asterisk (\*) are completed, as shown below.

| "Add                                  | se verify or update your den<br>I Dependents".                                                                                            | nographic information below. You also h                                                                                  | ave the option to add or update your depe                               | ndent information by clicking |
|---------------------------------------|----------------------------------------------------------------------------------------------------|----------------------------------------------------------------------------------------------------|-------------------------------------------------------------------------|-------------------------------|
| Here<br>1 Yo<br>2 Yo<br>3 Yo<br>***Ar | : is a Checklist of all informa<br>our Address<br>our Dependent's Information<br>our Annual Election Amount<br>ny changes made to your de | ition you should have on-hand to comple<br>n (if applicable)<br>(per benefit)<br>mographic information will be updated i | ete your online enrollment:<br>upon completion of the Employer designat | ed open enrollment period     |
|                                       | General Info                                                                                                    |                                                                                                    |                                                                         |                               |
|                                       | First Name *                                                                                                    | Brayden                                                                                                    | $\hat{\mathbb{Q}}\hat{\mathbb{Q}}$ Gender*                              | Select $\sim$                 |
|                                       | Initial                                                                                                    |                                                                                                    | Phone                                                                   | 3125521763                    |
|                                       | Last Name *                                                                                                    | Cook                                                                                                    | 🖄 Email *                                                               | bcook1234@noreply.com         |
| 西                                     | Date of Birth *                                                                                                    | Jan 22, 1991                                                                                                    | Re-Enter Re-enter Email.*                                               | bcook1234@noreply.com         |
| 1                                     | SSN                                                                                                    | 10222222                                                                                                    |                                                                         |                               |
| 0                                     |                                                                                                    |                                                                                                    |                                                                         |                               |

If applicable, add any dependents by clicking the Add Dependent button and provide the required demographic information. Click Submit when completed.

| First Name *      |             | Last Name *              |                  |
|-------------------|-------------|--------------------------|------------------|
| G                 | eneral Info | Use your primary address |                  |
| 🧷 Dependent ID *  |             | Address 1 *              |                  |
| 🐣 Relationship *  | Unknown 🗸   | Address 2                |                  |
| Date of Birth     |             | gill City *              |                  |
| I SSN *           |             | State *                  | Select state 🗸 🗸 |
| င္ရိမ္ရိ Gender * | Select 🔍    | T ZP*                    |                  |
| Phone             |             | Ountry *                 | Select country   |

**Step 3.** Provide your coverage election choices. Depending on the plan you are electing, you may be asked to choose a coverage tier or provide an annual election.

Once your selections have been made, read and check the certification acknowledgement checkbox and click **Next**.

| Plan Description                                          | Dependent Ca                                   | re Account                             |                           |               |                 |                  |              |
|-----------------------------------------------------------|------------------------------------------------|----------------------------------------|---------------------------|---------------|-----------------|------------------|--------------|
| Plan Start Date                                           | 09/01/2016                                     |                                        |                           |               |                 |                  |              |
| Plan End Date                                             | 08/31/2017                                     |                                        |                           |               |                 |                  |              |
| Election                                                  | Per Period<br>Contribution                     | * Remaining<br>Contributions           | = Annual Election         |               |                 |                  |              |
|                                                           | 1200                                           | x1                                     | 1200.00                   |               |                 |                  |              |
| Thank you for selecting you<br>assistance, please contact | ur benefit information<br>our customer service | The last step is to team at 888-345-79 | review and confirm<br>90. | your annual e | lection below   | . If you need an | further      |
| Certification                                             |                                                |                                        |                           |               |                 |                  |              |
| Lacknowledge that Lam au                                  | thorizing my employe<br>that these selections  | r to deduct equal a                    | mounts from my pa         | checks to co  | liect the desig | nated annual el  | ection amou  |
| period for the next plan ve                               | ar or if Levnerience a                         | channe in status                       | rate ununig decisio       | cioning part  | unar may not    | ue changed unu   | Luie ensourn |

**Step 4.** A summary page lists all of your entered demographic information and coverage selections. Verify that all information is correct and use the Edit Info button to change anything, as needed. Click **Next**.

| Plan Description                                                                                      | Dependent Care Ac     | count                                                                                                    |                                                                                                |
|----------------------------------------------------------------------------------------------------|-----------------------|----------------------------------------------------------------------------------------------------|------------------------------------------------------------------------------------------------|
| Plan Start Date                                                                                       | 09/01/2016            |                                                                                                    |                                                                                                |
| Plan End Date                                                                                         | 08/31/2017            |                                                                                                    |                                                                                                |
| Participant Demog                                                                                     | raphics               |                                                                                                    |                                                                                                |
| Brayden Cook, Ma                                                                                      | le                    |                                                                                                    |                                                                                                |
| Date of Birth<br>Jan 22, 1991<br>55N<br>*****2222<br>Phone<br>3125521763<br>Email<br>bcook1234@norept | y.com                 | Address<br>4444 s. state street<br>chicago, 60634<br>US<br>Shipping Address<br>4444 s. state street<br>chicago, 60634<br>US | 6 EDITIN'O                                                                                     |
| Dependent Demog                                                                                       | raphic Information    |                                                                                                    |                                                                                                |
| Please add applical                                                                                   | ble dependent informa | ition here.                                                                                                    | And straight the second second second                                                          |
| Nicole Cook<br>Authoriaed signer ID<br>ncook9999<br>Date of Birth<br>SSN<br>*****\$5555               |                       | Address<br>4444 s. state street<br>chicago, 60634<br>US                                                                     | EDIT DEPENDENT<br>DEMOGRAPHIC<br>INFORMATION<br>DELETE DEPENDENT<br>DEMOGRAPHIC<br>INFORMATION |
| Relationship<br>Spouse Or Commo                                                                       | n Law Spouse          |                                                                                                    |                                                                                                |

You will receive a message stating that your application has been submitted, click **Done**.

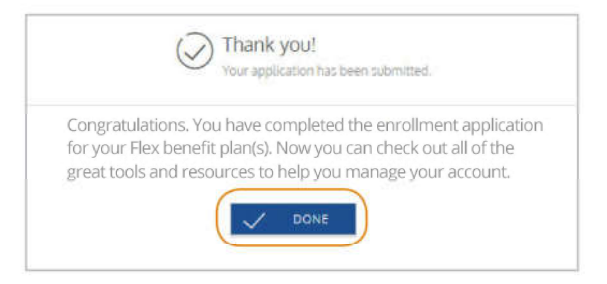

#### Resources

The resources tab contains a robust repository of helpful videos, calculators, and FAQs, designed to assist you in learning more about your benefit options. Any important forms and/or documents you might need are also available for download from this tab.

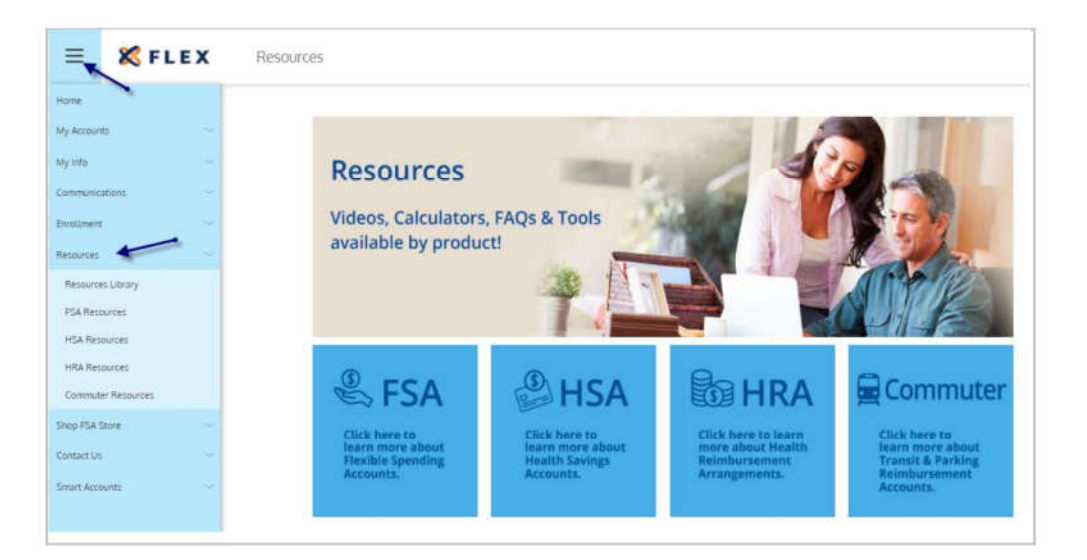

#### Shop FSA Store

It's now easier to save on eligible FSA and HSA expenses. Learn what's eligible and get the greatest value from your account when you purchase over-the-counter items from FSA Store!

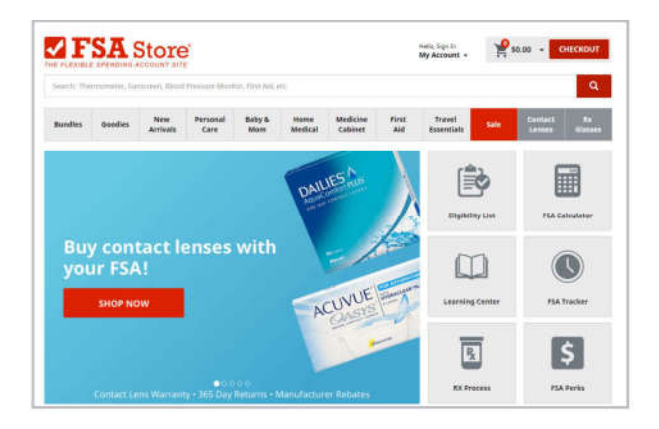

#### **Contact Us**

We're here to help you! Please feel free to contact us with any questions.

Monday through Friday 7:00 am to 7:00 pm CST.

Phone: 888-345-7990

Email: service@myflexaccount.com